ホームページを見る

(+)(-

アプリを使う

## SolidCamera

## mCamView から Viewla にカメラリストを引き継ぐ

<u>注意</u>:同じ端末に mCamView と Viewla の両方がインストールされている必要があります。 ※mCamView 対応バージョン: Android 版 1.6.9 以降、iPhone 版 1.6.3 以降

以前のバージョンの場合は、事前に mCamView をバージョンアップしてください。

Viewla のインポート機能を利用して mCamView からカメラリストを引き継ぐ

1) Play ストアまたは App Store より、Viewla アプリをイ ンストールします。

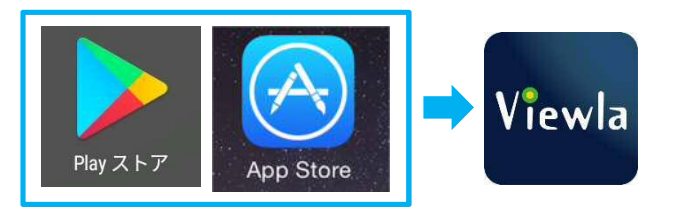

- Viewla アプリを起動します。
  チュートリアルが表示されます。
  右下の [次のページへ] をタップして進んでください。
  [アプリを使う] をタップすると、チュートリアルが終 了します。
- 3)ホーム画面で、左上の 👔 のマークをタップします。
- 4) [カメラリストのインポート] をタップします。

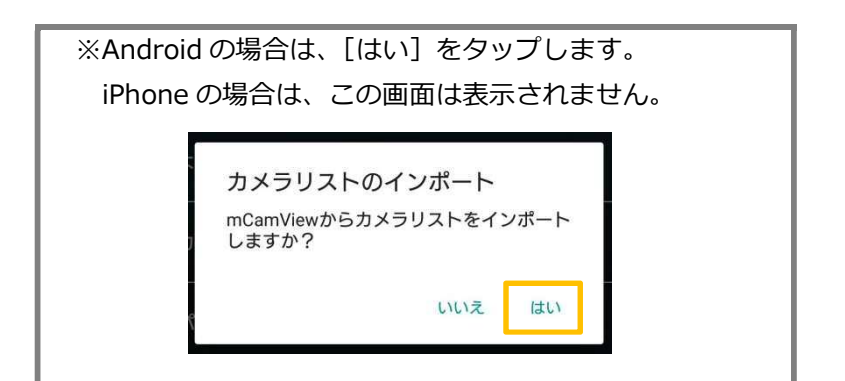

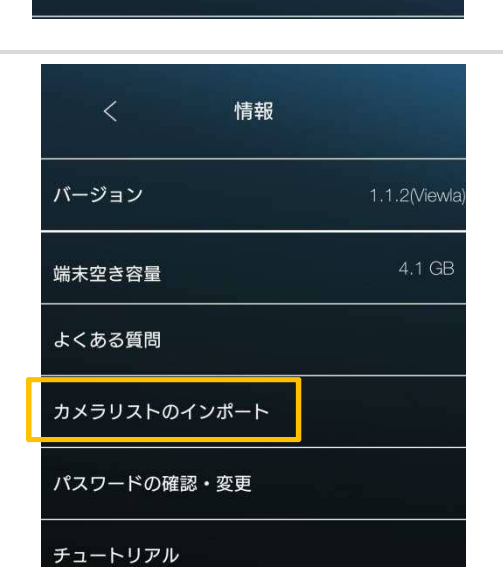

<u>カメラリスト</u> グループリスト

5) 〈インポート成功〉と表示されれば、カメラリストが正常 に引き継がれました。

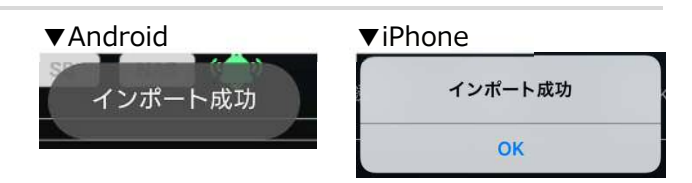